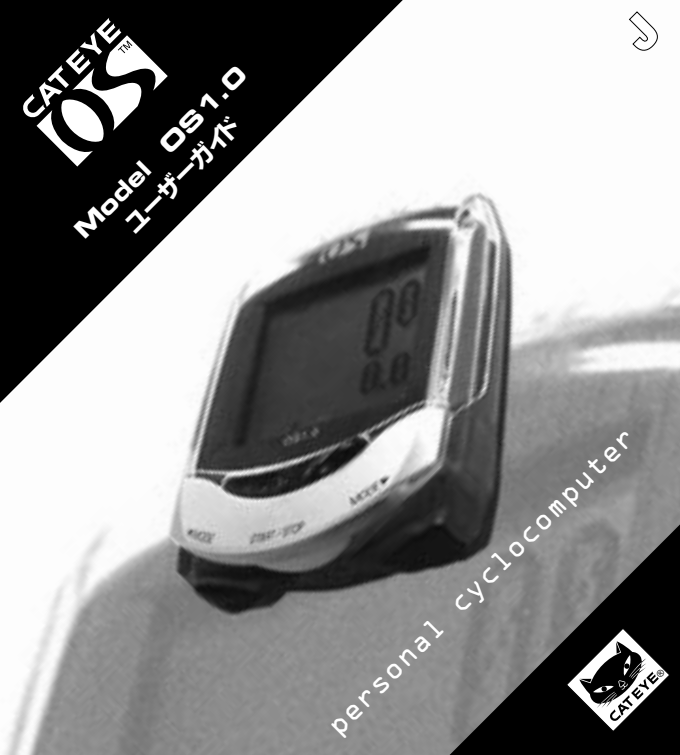

この度はCATEYE OS 1.0をお買い上げいただき、誠にありがとうございます。 まずはじめにセットアップガイドをご覧になりご使用ください。 このガイドはより使いこなしていくうえで詳しい情報が必要なときにお読みください。

## 安全にご使用いただくために次の点を守ってください。

- ▲警告 ・走行中はデータに気を取られないで、安全走行を心掛けるようお願いします。
  - ・幼児の手の触れるところに放置しないでください。また幼児が使用する場合は 保護者が付き添ってください。
  - ・電池交換により取り出した電池は、幼児の手の届かないところに置き、正しく処理してください。万一飲み込んだ場合はすぐに医師と相談してください。
- ▲注意 ・本製品は落としたり強い衝撃を与えないでください。
  - ・炎天下の放置は避けてください。
  - ・本製品は分解しないでください。
  - ・シンナーやベンジンを使ってのお手入れはしないでください。
  - ・まれに静電気等により、計測データが異常な値を示すことがあります。
  - ・マグネットとセンサーの位置は定期的に点検してください。

| 第一章 | ボタン操作               |    |
|-----|---------------------|----|
| 第二章 | 表示機能                |    |
| 第三章 | リスタート・フォーマット・セットアップ | 6  |
| 第四章 | メニュー画面              |    |
| 第五章 | 故障かな?と思ったら・・・       | 13 |
| 第六章 | 仕様                  |    |
|     | オプションパーツ / 保証規定     |    |
|     | ユーザー登録              |    |
|     |                     |    |

## 第一章 ボタン操作

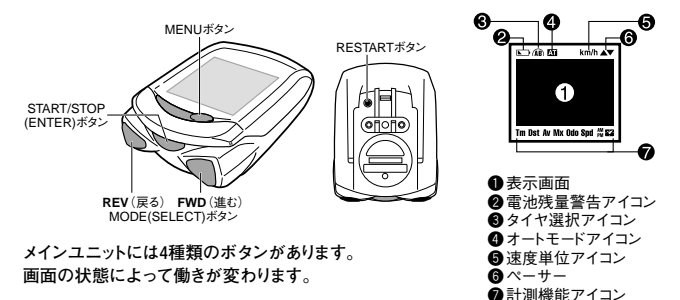

### START/STOPボタン(ENTERボタン)

計測画面では計測のスタート/ストップをするときに操作します。計測中は速度単位アイコンが点滅 します。

設定時には各設定の決定をするときに操作します。

## MODEボタン(SELECTボタンFWD/REV)

計測画面では下段の表示データ切替えを操作します。

設定時には各設定の選択をするときに操作します。このとき右ボタンはFWD(進む)、左ボタンは REV(戻る)として働きます。

### MENUボタン

各設定を変更したり過去の走行データを確認するときに操作します。

### RESTARTボタン

電池を交換したあとや異常表示の時に操作します。

### リセット操作(計測データのリセット)

START/STOP(ENTER)ボタンとどちらかのMODE(SELECT)ボタンを同時に 押すと計測したデータを"0"にリセットします。積算距離、時計はリセットされません。

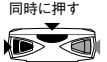

# 第二章 表示機能

| km/h ▼        | Spd                                      | 走行速度                                                                                                   |
|---------------|------------------------------------------|----------------------------------------------------------------------------------------------------|
| 735           | 上段に表                                     | 示し、1秒毎に更新します。文字サイズを100%にしたときはMODEボタ                                                                    |
| 22.6          | ンによる                                     | J替えとなり「Spd」アイコンが点灯します。                                                                                 |
| h la ta ta ta | 計測範囲                                     | :0.0 (4.0) ~105.9km/h [0.0.(3.0)~65.9mile/h]                                                           |
| a kmh v       | Tm                                       | 走行時間                                                                                                   |
| 1 7351        | 計測開始                                     | から現時点までの経過時間を時、分、秒で表示します。リセット操作でゼ                                                                      |
| 0.00.01       | ロに戻りま                                    | す。9時間59分59秒を越えると0時間0分0秒に戻り計測を続けます。                                                                     |
| Tn 0.00.01    | 計測範囲                                     | :0.00.00~9.59.59                                                                                       |
| an km/h ¥     | Dst                                      | 走行距離                                                                                                   |
| 1 7351        | 計測開始                                     | から現時点までの走行距離を表示します。リセット操作でゼロに戻りま                                                                       |
| 19.85         | す。 計測                                    | リ範囲∶0.00~99999.99km [mile]                                                                             |
| Dat           | A.v                                      | 亚构油度                                                                                                   |
| a km/h 🔺      | ₩ 100 100 100 100 100 100 100 100 100 10 |                                                                                                    |
| 7391          | 十行 55 单                                  | が9%時点よくの干均速度を扱いします。サビア「採作くビロに戻ります。<br>が00000 00km [milo] 主行時間が00時間50分50秒を招うると[EPDOD]                   |
| 22.6          | と表示し                                     | 1999999.95km [mile]、 定1] 時間の 95時間39 7 597 を超えると[Linion]<br>計質できません 計測範囲・0 0~105 0km/b [0 0~65 9mile/b] |
| k             |                                          |                                                                                                    |
| A km/h 🔺      | Mx                                       |                                                                                                    |
| 7391          | 現時点ま                                     | での最高速度を表示します。リセット操作でゼロに戻ります。                                                                           |
| 51.3          | スタート/フ                                   | (トッフ操作に関係なく計測します。                                                                                      |
| Mx            | 計測範囲                                     | :0.0 (4.0) ~105.9km/h [0.0.(3.0)~65.9mile/h]                                                           |
|               | Odo                                      | 積算距離                                                                                                   |
|               | 走行距離                                     | を積算し続けます。リセットはできません。                                                                                   |
| 3089.1        | スタート/フ                                   | パトップ操作に関係なく計測します。                                                                                      |
| Odo           | 計測範囲                                     | :0.0~9999999.9 km [mile]                                                                               |
| A km/h A      | 22                                       | 時刻                                                                                                    |
| 1 739         | 現在時刻                                     | を12時間または24時間で表示します。                                                                                    |
| 1.05          |                                          |                                                                                                    |
|               | ※このペ-                                    | -ジの表示画面は文字サイズを70:30(%)に設定している場合です。                                                                     |
|               |                                          |                                                                                                    |

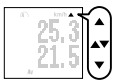

現在の速度が平均速度よりも早いか遅いかを画面右上の矢印で表示します。 平均速度と現在速度が同じ場合は上下両方の矢印を表示します。

#### エコモード

ペースアロー

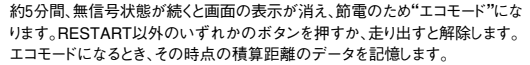

#### 自動計測(オートモード四)

オートモードをオンにすると自転車の走行・停止を自動検知し、START/STOP (ENTER)ボタン操作なしで計測が行えます。この場合START/STOP(ENTER) ボタンで計測の開始・停止はできません。始めはオフになっています。

#### 電池残量警告表示

表示画面の左上に電池残量警告アイコンが点灯すると電池残量が少なくなっ た合図です。アイコン点灯から約1ヶ月使用できます。電池が尽きる直前(約10日 前)にはアイコンが点滅に変わります。

参考 電池の残量日数は1日1時間使用した場合の目安です。 使用条件や環境によってアイコンが点灯することがありますのであく まで目安としてください。

液晶濃度を調整しても表示が薄い場合は電池の交換が必要です。

#### 電池の交換

#### 参考電池寿命:1日1時間使用した場合 約1年

メニュー画面では計測画面よりも電池の消耗が多くなります。

電池交換後、必ずRESTARTボタンを押してリスタートさせます。(リス タート操作P6参照)

▲注意 この時、走行時間・走行距離・平均速度・最高速度と同時に 時刻も消去されますので必ず時刻を再設定してください。

参考メインユニットの内容を完全に消去するときはフォーマット 操作をしてください。(フォーマット操作P6参照)

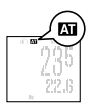

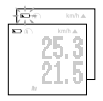

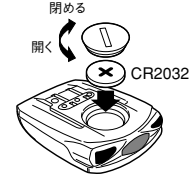

## 第四章 リスタート・フォーマット・セットアップ

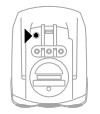

### リスタート操作(異常表示の時・電池交換の時)

3 リスタート採作を行うこを行時间、走行距離、半均速度、取高速度、可 刻はリセットされます。時刻は必ず合わせてください。

## フォーマット操作(初めて使う時・全データを消去する時)

この製品で設定した全てのデータを消去します。

 MODE (SELECT) ボタン両方を同時に押したままRESTARTボタンを 1回押します。画面には"フォーマット?"と表示されます。

"ハイ"を選択し、ENTER(START/STOP)ボタンで決定してください。

▲注意 この操作を行うと全てのデータが消去されます。フォーマットを中止する場合は"イイエ"を選択すると計測画面に戻ります。

ー旦フォーマット操作を行うとメインユニットはいちからセットアップが必要となります。

### セットアップ

7\* - 70189

ላሽት ተተገቡ

セットアップにはセットアップガイドに記 載のクイックセットアップと次ページに記 載のカスタムセットアップがあります。 カスタムセットアップを行うとセットアップ の段階で機能選択や、文字サイズ選択、 個人データを入力できます。

 参考設定時に2つのSELECT (MODE)ボタンを同時に押すと1つ前の画面に戻ります。

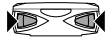

前の画面に戻る

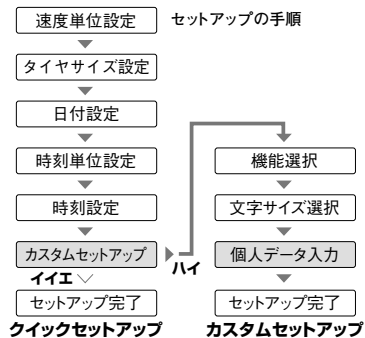

## カスタムセットアップ

始めからあなたに合わせたサイクロコンピュータに設定することができます。 セットアップ途中のカスタムセットアップで「ハイ」を選択するとこのセットアップが行えます。

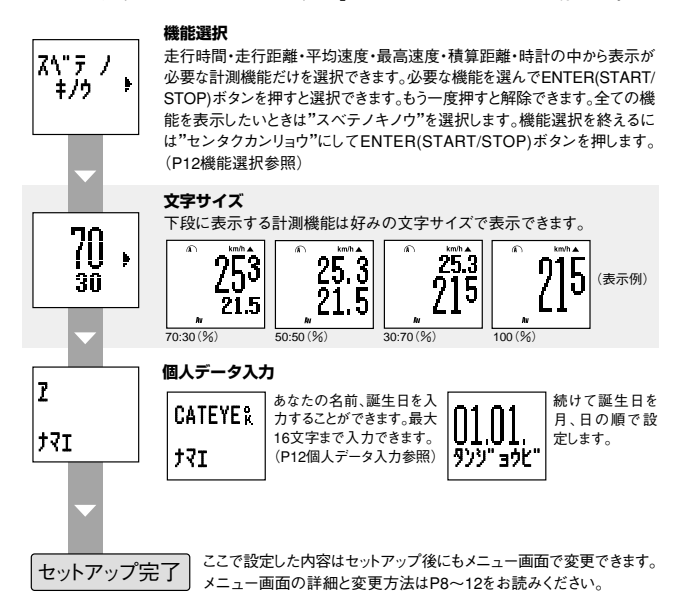

OS 1.0 7

## 第四章 メニュー画面

## メニュー画面について

MENUボタンを押すと計測画面からメニュー画面に変わります。

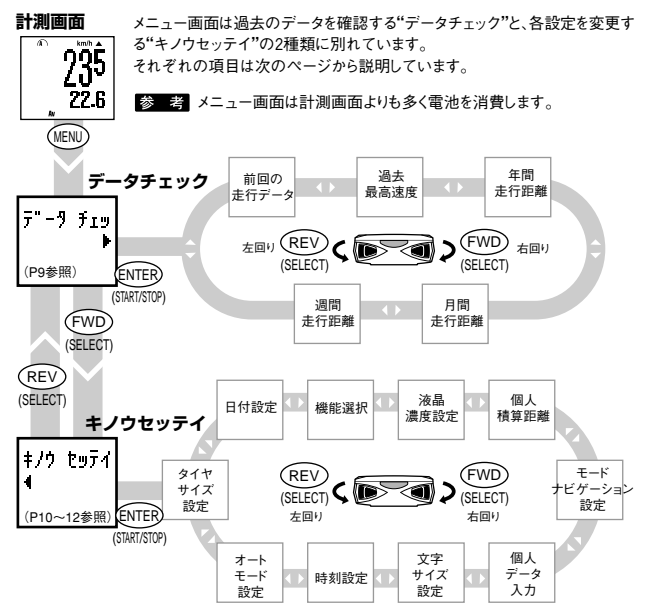

## データチェック

過去の走行データの確認ができます。確認後、MENUボタンを押すと元の計測画面に戻ります。

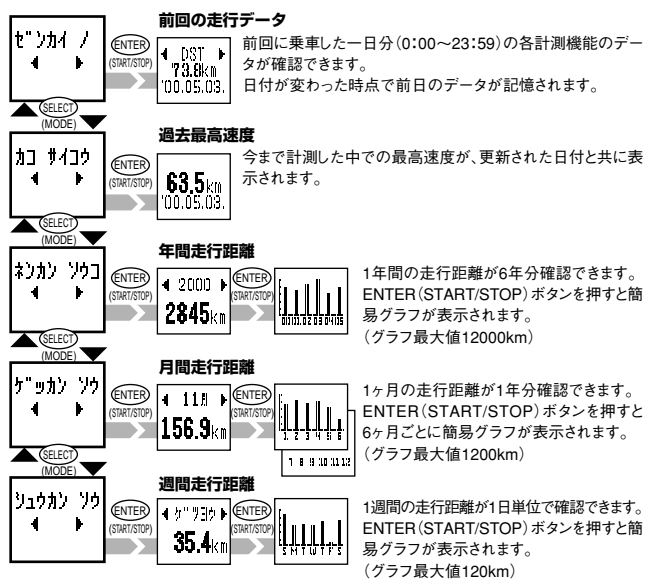

▲ 注意 途中で日付の設定を変更すると確認データの値が正しく表示しない場合があります。

## メニュー画面(続き)

## 機能設定

機能の設定変更を行います。

変更後、MENUボタンを押すとその時点で確定され、計測画面に戻り ます。

参考設定中、前の画面に戻るには2つのSELECT(MODE)ボタンを同時に押してください。

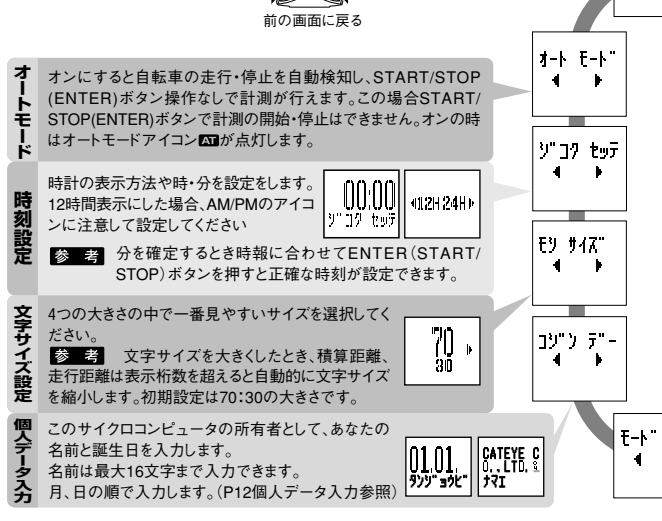

キノウ セッティ

941

| A マタ小 B<br>タイヤサイズが違う2種類の自転車で切替えが簡単<br>に行えるようにタイヤねとタイヤBの2つのサイズが登<br>録できます。(Aはセットアップで入力した数値、Bは初<br>期値2050が設定されています)<br>タイヤカとタイヤBの数値を設定します。<br>設定方法は外周長を簡単にタイヤのサイズをインチで<br>入力する方法(CLSTOM)が選べます。(P12タイヤサイズ設定参照)        ************************************ | タイヤ設定    |
|----------------------------------------------------------------------------------------------------|----------|
| 日付を設定します。データチェックで重要な働きをしますので必ず正しい設定をしてください。<br>年・月・日の順で設定します。                                                                                                    | 日付設定     |
|                                                                                                    | 機能選択     |
| I+9ョウ ノウ<br>▲ ▶<br>《小小小小小》<br>本科動すると薄くなります。<br>参考 濃くするほど電池の消費は多くなります。                                                                                                    | 液晶濃度設定   |
| コジ" シ をキサ    前回使っていたメータから積算距離を引き続き計測      ↓ ↓    たいときに今までの積算が入力できます。ここで      000000    入力に数値から積算が始まります。(P12個人積算      距離入力参照)    距離入力参照)                                                                                                    | 個人積算距離入力 |
|                                                                                                    | ナビゲーション  |

<u>OS 1.0</u> 11

## メニュー画面(続き)

## 機能設定での入力の仕方 タイヤサイズ設定

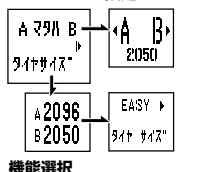

t297 127

- A or B ... 2種類のサイズのうち、どちらのサイズで使用するか選択します。
  - ・SELECT (MODE) ボタンでAかBを選択します。
  - ENTER(START/STOP)ボタンで確定してください。
    2台の自転車で使用したり、違うサイズのタイヤに交換したときなどに便利です。
- SIZE .... タイヤAとタイヤBの数値を変更できます。EASYで設定する場合は 14inchから27inch、CUSTOMの場合は10~9999mmで設定します。

・必要な機能をSELECT (MODE) ボタンで選びます。

- ・ENTER(START/STOP)ボタンを押すと選択を確定します。
  - (もう一度押すと解除できます。) 何も選択しない場合は自動的にOdoが選択されます。
- ・全ての機能を表示したいときは"スベテノキノウ"を選択します。
- ・機能選択を終えるには"センタクカンリョウ"にしてENTER (START/STOP)ボタンを押します。

## 個人積算距離入力

110040

000789

前回使用していたメータの積算距離が入力できます。

- 1の位から順に最大6桁まで入力できます。
- ・SELECT(MODE)ボタンで数値を選択します。
- ・ENTER(START/STOP)ボタンを押すと次の10の位に移動します。
  (空欄は0のままでENTER(START/STOP)ボタンを押します。)
- ・最後の桁の入力が終了し、ENTER(START/STOP)ボタンを押すと確定します。

## 個人データ入力

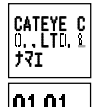

9))" adt'

- まず始めに名前を入力します。
- SELECT (MODE) ボタンを押すとア〜ン、A〜Z、a〜z、0〜9、記号、20順で繰返し表示されます。
- ・ENTER(START/STOP)ボタンを押すと表示されている文字が確定され、次の 文字に移動します。
- 入力が終わったら後を表示し、ENTER(START/STOP)ボタンで決定します。
  16文字全てを入力した場合、最後の文字を確定すると自動的に次の誕生日設定画面に進みます。

誕生日は月、日の順で入力します。

### <u>OS 1.0</u> 12

## 第五章 故障かな?と思ったら・・・

次の場合は故障ではありません。修理を依頼する前に以下の項目をチェックしましょう。

トラブル チェック項目 対策

液晶表示画面が黒ずみ、正しい表示以外の部分が見える。

直射日光に長時間さらしませんでしたか?

日陰にはいれば元に戻ります。データに影響はありません。

表示の動きが鈍くなる。

周囲温度が低温(0℃以下)になっていませんか?

温度が上がれば元に戻ります。データに影響はありません。

まったく表示がでない。

電池が消耗していませんか?

新しい電池(CR2032)と交換します。(交換後は、必ずRESTARTボタンを押します。)

意味のない表示が出る。

RESTARTボタンを押してください。

走行速度が計測できない。

メインユニットあるいはブラケットの接点に何か付着していませんか?

接点をクリーニングします。メインユニットは特に汗が付着する場合が有ります。定期的に水洗 いしてください。

速度センサーとマグネットの距離が離れすぎていませんか?

速度センサーとマグネットの指示線がずれていませんか?

速度センサーとマグネットの位置を調整します。

速度センサーのコードが断線していませんか?

ブラケットセンサーセットを新しいものと交換します。

START/STOPボタンを押しても計測をスタート、ストップしない。

オートモードがオン(ATアイコンが点灯)になっていませんか?

オートモードがオンのときはSTART/STOPボタンで計測をスタート、ストップできません。オート モードをオフにしてください。(P11オートモード参照)

表示している数字のサイズが小さくなった。

100%、70%(下段)、50%(下段)で表示している場合、表示桁数を越えると自動的にサイズが 小さくなります。

「前回の走行データ」の数値がおかしい。

時刻は正しく設定されていますか?

「前回の走行データ」は日付が変わる午前0時に記憶します。正しい時刻が設定されていない と、正確なデータが表示されません。

計測が行われていますか?

「前回の走行データ」は計測を行わないと記録しません。(P9「前回の走行データ」参照)

# 

| COLLO ASUMITIN |                                    |                                            |  |  |  |
|----------------|------------------------------------|--------------------------------------------|--|--|--|
| 表示機能           | 走行速度                               | 0.0(4.0)~105.9 km/h [0.0(3.0)~65.9 mile/h] |  |  |  |
|                | 走行時間                               | 0:00'00"~9:59'59"                          |  |  |  |
|                | 走行距離                               | 0.00~99999.99 km [mile]                    |  |  |  |
|                | 平均速度                               | 0.0~105.9 km/h [0.0~65.9 mile/h]           |  |  |  |
|                | 最高速度                               | 0.0(4.0)~105.9 km/h [0.0(3.0)~65.9 mile/h] |  |  |  |
|                | 積算距離                               | 0.0~999999.9 km [mile]                     |  |  |  |
|                | 時刻                                 | 0:00~23:59 [AM12:00~PM11:59]               |  |  |  |
|                | ペースアロー                             | 平均速度に対し速いか遅いかを矢印で表示                        |  |  |  |
| データチェック機能      | 前回の走行データ                           | 前回に乗車した1日分の記憶データを表示                        |  |  |  |
|                | 過去最高速度                             | 過去の最高速度を表示                                 |  |  |  |
|                | 年間走行距離                             | 年間の走行距離を表示(6年分)                            |  |  |  |
|                | 月間走行距離                             | 月間の走行距離を表示(12ヶ月分)                          |  |  |  |
|                | 週間走行距離                             | 1日毎の走行距離を表示(1週間分)                          |  |  |  |
| 設定機能           | タイヤサイズ                             | A・B切替え式 初期値:A=2096、B=2050                  |  |  |  |
|                |                                    | EASY:14インチ~27/700 CUSTOM:10~9999mm         |  |  |  |
|                | 日付                                 | 2000年1月1日~2099年12月31日                      |  |  |  |
|                | 機能選択                               | 表示する機能を選択                                  |  |  |  |
|                | 液晶濃度                               | 液晶濃度を8段階で調整                                |  |  |  |
|                | 個人積算距離                             | 個人積算距離を入力し、引き続き計測(最大入力6桁)                  |  |  |  |
|                | モードナビゲーション                         | 1つ前及び次のデータ名を表示                             |  |  |  |
|                | 個人データ                              | 名前、誕生日が入力可能(名前:最大16文字)                     |  |  |  |
|                | 文字サイズ                              | 下段表示データの文字サイズを4種類の中から選択                    |  |  |  |
|                | 時刻                                 | 時刻を設定/12時間・24時間の切替え式                       |  |  |  |
|                | オートモード                             | 速度信号による自動計測                                |  |  |  |
| 制御方式           | 8ビットワンチップマイクロコンビュータ・水晶発振器          |                                            |  |  |  |
| 表示方式           | 54×31ドット+アイコン液晶表示                  |                                            |  |  |  |
| 速度信号検知方式       | 無接触磁気センサー                          |                                            |  |  |  |
| 使用温度範囲         | 0°C~40°C [32°F~104°F]              |                                            |  |  |  |
| 保存温度範囲         | 「範囲 -20°C~50°C [-4°F~122°F]        |                                            |  |  |  |
| 取付可能ホーク径       | 速度センサー取付可能ホーク径:11ø~36ø             |                                            |  |  |  |
| 電源/電池寿命        | 夏/電池寿命 CR2032×1/約1年(1日あたり1時間使用した時) |                                            |  |  |  |
| 寸法/重量          | 62 x 47 x 18 mm/38 g               |                                            |  |  |  |

\*仕様および外観は、改良のため予告なく変更することがあります。

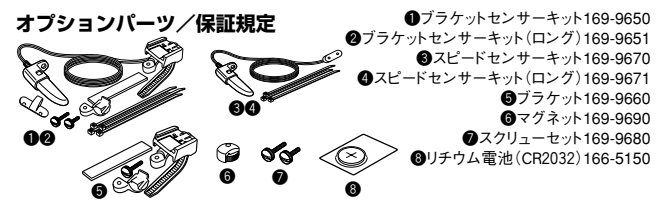

## 保証規定

### 1年保証 メインユニットのみ(電池の消耗は除く)

各ガイドに記載の正常な使用状態で、万一故障した場合は無料修理・交換いたします。保証サービスは当 社にて直接行いますので、お客様のお名前・ご住所・ご購入日をご記入の上、故障状態を明記して、製品と ともに当社宛てでお送りください。当社までお送りいただく際の諸費用はお客様にてご負担願います。電池 の消耗やブラケット、速度センサーなどの付属品は保証の対象とはなりませんので、別途お求めください。 修理・調整を完了次第、当社より郵送してお届けさせていただきます。

## ユーザー登録のご案内

## キャットアイホームページ(http://www.cateye.co.jp)

保証サービスを迅速に行うために、お求めいただきました製品は速やかにユーザー登録を行ってく ださい。今後新製品の情報やテクニカルサポートを提供する場合があります。

ユーザー登録の方法は当社インターネットホームページ上でオンライン登録していただくか、下の ユーザー登録カードを製品サービス課宛ご返送いただくかをお選びください。登録には製品シリア ル番号が必要になりますので、メインユニット裏面の7桁の数字(刻印)をお控えください。

| Copyright© 2000                                                             |               | 株式会社:<br>〒546-0041<br>TEL: 06-671 | <b>キャットア</b><br>大阪市東住吉<br>19-6863 FAX | <b>観品サービス課</b><br>区桑津2丁目8番25号<br>:: 06-6719-6033 |
|-----------------------------------------------------------------------------|---------------|-----------------------------------|---------------------------------------|--------------------------------------------------|
| CAT EYE Co., Ltd.<br>OS1UJ-001124 <b>2</b><br>Printed in Japan<br>066600050 | J             | U.S. Pat. Nos. 464                | 12606/5904442/Pat                     | . and Design Pat. Pending                        |
| <b>ユーザー登録</b> :<br>モデル:                                                     | カード<br>OS 1.0 |                                   |                                       |                                                  |
| 製品シリアルNo.                                                                   |               | メインユニット裏                          | 面の7桁の数字をご                             | 記入ください。                                          |
| <sup>ァリガナ</sup><br>お名前:                                                     |               |                                   |                                       |                                                  |
| 生年月日:                                                                       | 西暦            | 年                                 | 月                                     | 日                                                |
| ご住所:                                                                        |               |                                   |                                       |                                                  |
| 電話番号:                                                                       |               |                                   |                                       |                                                  |
| Eメールアドレス:                                                                   |               |                                   |                                       |                                                  |
| ご購入店名:                                                                      |               |                                   |                                       |                                                  |
| 所在地:                                                                        |               |                                   |                                       |                                                  |
| ご購入日:                                                                       |               | 年                                 | 月                                     | 日                                                |
| ご意見・ご感想                                                                     |               |                                   |                                       |                                                  |

※お手数ですが切り取ってハガキに貼り製品サービス課までお送りください。